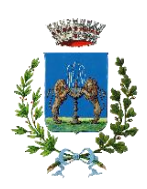

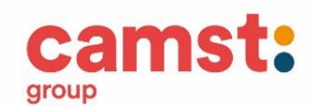

# Lettera Informativa per i genitori

Gentile Genitore,

Dall'anno scolastico 2022/23 verrà utilizzato un sistema informatizzato per la gestione del servizio mensa scolastica.

Ad ogni bambino viene fornito un codice utente ed una password che lo identificano all'interno del sistema.

Il servizio è gestito in modalità PRE PAGATA, con un sistema di pagamento mediante ricarica:

- 1. attraverso il canale PagoPa
- 2. RID/SEPA: richiedendo questa modalità, sarà possibile attivare l'addebito diretto sul proprio conto corrente bancario, scaricando il modulo dal portale genitori e inviandolo a <u>scuolenordest@camst.it</u> o facendo richiesta tramite mail a <u>scuolenordest@camst.it</u>

## PRENOTAZIONE DEI PASTI

Le presenze per la mensa verranno rilevate a scuola dagli operatori scolastici attraverso strumenti informatizzati. **Alle ore 09.00** i dati verranno trasmessi alla cucina. In caso di uscita anticipata rispetto all'orario scolastico stabilito si prega di avvertire gli operatori scolastici entro le ore 9.00 altrimenti il pasto verrà addebitato.

Tutti i genitori, ogni giorno avranno la possibilità di visualizzare il dettaglio presenze del proprio bambino collegandosi al **Portale Genitori "FONTANIVA"** o attraverso un'apposita applicazione, **ComunicApp**, compatibile con la maggior parte dei dispositivi iOS, ANDROID scaricabile dallo Store del proprio Cellulare e/o Tablet.

L'anagrafica del bambino confermata dai dati rilevati dal modulo di iscrizione, conterrà tutte le informazioni per gestire sia la presenza a scuola (scuola, classe, giornate di servizio mensa, ecc) sia per la produzione in cucina (dieta), sia per la gestione dei pagamenti e documentazione (ricariche, dichiarazione per il 730, estratti conto ecc).

Si consiglia di conservare tali dati per tutto il corso del periodo scolastico dei vostri figli, tenendo comunque presente che sarà possibile all'occorrenza richiederli alla Società di Ristorazione.

# PORTALE DELLA COMUNICAZIONE CON LE FAMIGLIE (Portale Genitori)

# IL PORTALE DEI GENITORI

Ad ogni bambino verrà assegnato un codice e una password con i quali potrete accedere al portale dei genitori tramite questo indirizzo web:

## https://www1.eticasoluzioni.com/fontanivaportalegen

Da qui è possibile

- consultare l'anagrafica dell'utente, le presenze e gli addebiti emessi

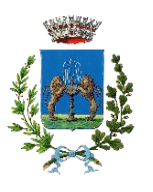

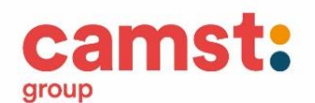

- effettuare i pagamenti ONLINE tramite il canale di pagamento PagoPa
- scaricare la documentazione necessaria alla rendicontazione fiscale per il 730/UNICO e ottenere un estratto conto della propria posizione

Inoltre qui verranno pubblicate le notizie ed aggiornamenti di interesse comune relative al servizio mensa e/o aggiornamenti del sistema.

# <u>APP – COMUNICAPP</u>

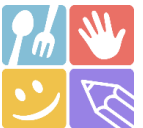

L'applicazione "**ComunicApp**" per Smartphone e Tablet è scaricabile gratuitamente direttamente dallo Store del terminale utilizzato. Tramite tale applicativo sarà possibile interagire con il sistema in tutte le attività per cui si potrà consultare il proprio saldo, verificare le presenze/assenze, effettuare delle ricariche e rimanere aggiornati sul servizio tramite la sezione Avvisi e News.

#### Si accede CON CODICE UTENTE E PASSWORD

selezionando nella sezione "comune": FONTANIVA

## **RICHIESTA DIETE**

SPECIALE per motivi di salute (con certificato medico) o ETICO – RELIGIOSA (con autocertificazione) I certificati e le richieste di dieta vanno consegnati all'Ufficio Servizi Sociali del Comune di Fontaniva, mail sociale@comune.fontaniva.pd.it

# **MODALITA' DI PAGAMENTO**

E' attivo il canale di pagamento **PagoPa** dal portale genitori e dall' App. Istruzioni di pagamento:

#### DA PORTALE GENITORI

1-Accedere al link del portale genitori

https://www1.eticasoluzioni.com/fontanivaportalegen

2-Inserire codice utente del bambino e password

3-Cliccare suL menù in alto a dx **PAGAMENTI**, poi su **EFFETTUA UNA RICARICA**;

#### DA APP

1-Alla richiesta immettere il Comune di Fontaniva

2-Inserire codice utente del bambino e password

3-Arrivati sulla pagina iniziale, cliccare sul quadratino con le righe in alto a sx, poi dal menù proposto su **PAGAMENTI**. Nella schermata successiva cliccare in basso su **PAGA ORA.** 

# COMUNE DI FONTANIVA

Servizio Ristorazione Scolastica

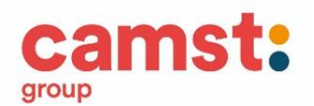

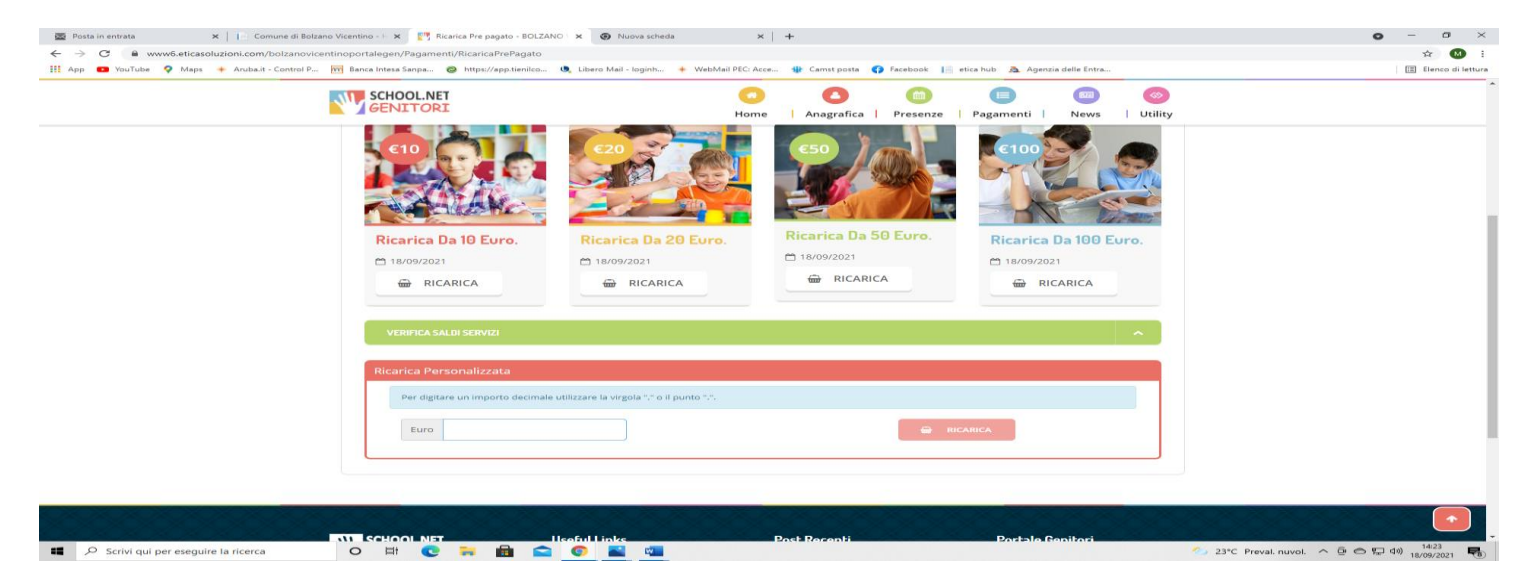

#### Fig. 1

4-Cliccare sul pulsante **RICARICA** di uno degli importi già predeterminati o inserire l'importo nella casella **RICARICA PERSONALIZZATA** (fig. 1)

5-Scegliere nella schermata successiva **GENERA AVVISO DI PAGAMENTO** + cliccare sul tasto verde in basso a dx **PROSEGUI** (fig.2)

| <ul> <li>Works detacablation com/hotoprovingen/Pagement/Ricara/Prégents</li> <li>Works P. Mage + Andra - Control R. Mark Integration - Mark/Pagement/Ricara/Prégents</li> <li>Works P. Mage + Andra - Control R. Mark Integration - Mark/Pagement/Ricara/Prégents</li> <li>Works P. Market - Control R. Mark Integration - Mark Integration - Market Pregents</li> <li>Works P. Market - Control R. Mark Integration - Market Pregents</li> <li>Works P. Market - Control R. Market Pregents</li> <li>Works P. Market - Control R. Market Pregents</li> <li>Market P. Market - Control R. Market Pregents</li> <li>Market P. Market - Control R. Market P. Market P. Marke</li></ul>                        | Construction     Construction     C           |
|----------------------------------------------------------------------------------------------------|----------------------------------------------------------------------------------------------------|
| • Onthole • Mage • Andrei-Control • • Mageringersteries. • Higher/Agesteries. • Users Mai-Topole. • Weshafi PEC.Acc. • Constra cot 0 • Free Onthole • Per Constra cot 0 • Per Constra cot 0 • Per Cot 0 • Per Cot 0 • Per Cot 0 • Per Cot 0 • Per C | Pequarenti     New     Uuliy     Voy/202     Voy/202     Totale Pagamento: £0,1                                                                                                    |
| Construction     Construction     C   | eruze Pagamento: £0,1                                                                                                    |
| Attensioner Pre eventuali problem nel processo di ricanca, ventificare suble impostanzio i dei<br>prenta browser in use, tattendolmia dei stato dei Portale Gentori (compatibilità) alci o presenza di<br>centruali Blocch in popi p er il sto.     Guando si effettua una ricanca, aspettare il termine della procedura prima di chudere le finettre<br>dei trouce, pre entare che la ricanca agorta effettuata non venga registrata dal statema.     Precedit Mail correta, Puol procedere al pagamento.     Mattausale contara montapalifamatti.     Precedit Mail correta, Puol procedere al pagamento.     Mercioli<br>Servicio:     Secgli La Modalità Di Pagamento                                                                                                    | ente Pegamenti News Utility                                                                                                    |
| Accessioned Per eventuali problemi nel processo di ricarica verificare sulle importazioni dei proto broncer in uca, Tratendialità dei sto de Portale Gentari (compatibilità) no la presenta di certualità del sto de Portale Gentari (compatibilità) no la presenta di certualità dei sto de Portale Gentari (compatibilità) no la presenta di certualità dei sto de Portale Gentari (compatibilità) no la presenta di certualità dei sto de Portale Gentari (compatibilità) no la presenta di certualità dei sto de Portale Gentari (compatibilità) no la presenta di certualità dei sto de Portale Gentari (compatibilità)  Quando si effettua una ricarica, aspettare il termine della procedura prima di chudere le finestre oli otrovier, per entare che la ricarica appena effettuata non verga registrata dal sistema.  Materialità attatate cristità monorganga compate: Ref modificare la mali Clicca qui  Servicio:  RETZIORE  Scegli La Modalità Di Pagamento                                                                                                    | enter         Pagamenti         News         Utility           Image: Second Second Sec                                                                                  |
| A Attendienel Per eventuali problemi nel processo di ricanca, verificare sulle importanzio i del proprio browser in usuo. Tattendibilità del sito del Portale Gentori (compatibilità) elo la presenza di centrali Biocchi Populo per il sto.  Quando si effettua una ricanca, aspettare il termine della procedura prima di chudere le finestre cele la ricanca aperna effettuata non verga registrata dal sistema.  P precediti Mali concreta. Puo proceden a di pagamento. Maria di cui care la mali Cilicca qui Servicio:  Scegli La Modalità Di Pagamento                                                                                                    | <ul> <li>≥ 100 × 100 × 10</li></ul> |
| Guando si effettua una ricarca, aspettare il termine della procedura prima di chiudere le finestre<br>dei browser, per evitare che la ricarica appena effettuata non venga registrata dai sistema.<br>Mali attualei cristina montagnali canstit.<br>Meri modificare la mali Clicca qui<br>Servicio:<br>Scegli La Modalità Di Pagamento                                                                                                    | <ul> <li>№ 05/202</li> <li>\$0077</li> <li>Totale Pagamento: €01</li> </ul>                                                                                                    |
| Procedit Nal correta. Puol procedere al pagamento. Mail attaale: costona mortignejicamstit. Per moofficare la mail citicca qui  servato:  trrzz/one:  Scegli La Modalità Di Pagamento                                                                                                    | <ul> <li>№ 08/2022</li> <li>▲ 50007</li> <li>Totale Pagamento: €01</li> </ul>                                                                                                    |
| Procedit Mail Correta. Puol procedera ai pagamento. Mail attuadae: costna monargalarantat. Per modificare la mail Citica qui  servido:  servido:  Scegli La Modalità Di Pagamento                                                                                                    | ▲ 50007<br>Totale Pagamento: €0,1                                                                                                    |
| Servicio:<br>Asrizione -<br>Scegli La Modalità Di Pagamento                                                                                                    | Totale Pagamento: €0,1                                                                                                    |
| Scegli La Modalità Di Pagamento                                                                                                    | 0                                                                                                    |
| Scegli La Modalità Di Pagamento                                                                                                    |                                                                                                    |
| Scegli La Modalità Di Pagamento                                                                                                    |                                                                                                    |
|                                                                                                    |                                                                                                    |
|                                                                                                    |                                                                                                    |
| pagoPH                                                                                                    |                                                                                                    |
| <ul> <li>Pagamento OnLine</li> <li>Genera avviso pagamento</li> </ul>                                                                                                    |                                                                                                    |
| D Schill gul per exeguire la ricerca 🛛 O 🛱 💽 🐂 💼 🕿 💿 📓 🦔                                                                                                    | 23℃ Preval nuvol. へ 臣 〇 口 40 1809/201                                                                                                    |
|                                                                                                    |                                                                                                    |

6-Nella schermata successiva clicca sul tasto verde GENERA AVVISO (fig. 3)

COMUNE DI FONTANIVA

Servizio Ristorazione Scolastica

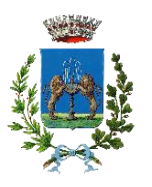

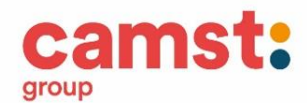

| 🗟 Posta in entrata 🗙 📔 Comune d           | di Bolzano Vicentino - E 🗙 🌅 Ricarica Pre pagato - BOLZANO V 🗙 🛞 Nu                                                     | ova scheda 🛛 🗙 🗎 🕂                         |                                                                                                   | • - • ×                                       |
|-------------------------------------------|----------------------------------------------------------------------------------------------------|--------------------------------------------|---------------------------------------------------------------------------------------------------|-----------------------------------------------|
| ← → C ■ www6.eticasoluzioni.com/bolza<br> | inovicentinoportalegen/Pagamenti/RicaricaPrePagato<br>rol P 🕅 Banca Intesa Sanpa 🛞 https://app.tienilco 🍕 Libero Mail - | loginh 🔶 WebMail PEC: Acce 🍿 Camst posta ( | Facebook 🛛 📔 etica hub 🔉 Agenzia delle Entra                                                      | 🖈 🐸 Elenco di lettura                         |
|                                           |                                                                                                    | Home   Anagrafica                          | Image: Second system     Image: Second system       Presenze     Pagamenti       News     Utility |                                               |
|                                           | •                                                                                                    | \$                                         | ~                                                                                                 |                                               |
|                                           | 1. Dettaglio                                                                                                    | 2. Scelta Pagamento                        | 3. Conferma                                                                                       |                                               |
|                                           | Dati Ricarica                                                                                                    |                                            | Riepilogo Pagamento                                                                               |                                               |
|                                           | Utente: UTENTE PROVA<br>Salde: 0<br>Fascia: FASCIA STANDARD 64,75<br>Importo:60,1                                       |                                            |                                                                                                   |                                               |
|                                           | *                                                                                                    | GENERA AVVISO                              | <ul> <li>18/09/2021</li> <li>\$6007</li> </ul>                                                    |                                               |
|                                           |                                                                                                    |                                            | Totale: €0,1                                                                                      |                                               |
|                                           |                                                                                                    |                                            |                                                                                                   |                                               |
|                                           | SCHOOL.NET Useful Links                                                                                                 | Post Recenti                               | Portale Genitori                                                                                  |                                               |
| Scrivi qui per eseguire la ricerca        | o 🛱 😋 🦬 💼 🕿 🜍 🕷                                                                                                    | -                                          | 🥌 23°C I                                                                                          | Preval. nuvol. ^ @ 🛆 🖬 🕼 1425<br>18/09/2021 🍕 |
|                                           |                                                                                                    | Fig. 3                                     |                                                                                                   |                                               |

# 7-Clicca su STAMPA per stampare l'avviso (fig. 4) L'avviso è in fig. 5

| Ze Posta in entrata     X    → Comune di Bolzano Vicentino - → x 200 C           | onferma Generazione Avviso p: X 💿 Nuova scheda                                                                                                    | ×   +                                         |                                   | <b>o</b> – a                                        | ×     |
|----------------------------------------------------------------------------------|----------------------------------------------------------------------------------------------------|-----------------------------------------------|-----------------------------------|-----------------------------------------------------|-------|
| ← → C ■ www6.eticasoluzioni.com/bolzanovicentinoportalegen/Pagame                | nti/ConfirmAvvisoPagamentoPagoPa                                                                                                    |                                               |                                   | ÷ 🐽                                                 |       |
| 🗰 App 💶 YouTube 💡 Maps 🌟 Aruba.it - Control P 🕅 Banca Intesa Sanpa               | https://app.tienilco                                                                                                    | ebMail PEC: Acce 🕸 Camst posta ( Facebook 📔 e | etica hub 🛛 🧕 Agenzia delle Entra | III Elenco di let                                   | ttura |
|                                                                                  |                                                                                                    |                                               | 🕲 🤉 🧬 💿 Seleziona lingua          | ×                                                   | Î     |
|                                                                                  |                                                                                                    | Home   Anagrafica   Presenze                  | Pagamenti   News   Utility        |                                                     |       |
| (                                                                                | L Info Personali                                                                                                    | 2. Metodo Pagamento                           | 3. Conferma                       | /                                                   |       |
| <b>√</b> 00                                                                      | timo! Avviso Pagamento generato correttamente, clici                                                                                                    | ca sull'avviso desiderato per stamparlo.      | ×                                 |                                                     |       |
| Cone pagare uno<br>(Una volta pagato lo<br>° Clicca su PAGA<br>° Puol stampare l | UV<br>IUV, entro 48 ore verrà contabilizzata nel sistema)<br>per pagare direttamente l'avviso su portale.<br>'avviso o inviarlo per mail e pagarlo presso tutti i punt | ti abilitati.                                 |                                   |                                                     | l     |
| ELENCO RAV                                                                       |                                                                                                    | /                                             |                                   |                                                     |       |
| Codice UV: 040000000<br>Servizio: 1                                              | 00000272 - 1,00 €                                                                                                    |                                               |                                   |                                                     |       |
| Data: 18/09/2021<br>Codice IUV: 04000000<br>Servizio: 1                          | 00025041 - 0,10 €                                                                                                    |                                               |                                   |                                                     | Ţ     |
| Scrivi qui per eseguire la ricerca O 🖽 C                                         | 🐂 🖻 🕿 💽 📓 💷                                                                                                    |                                               |                                   | 23°C Preval. nuvol. ∧ Ĝ 合 💬 40) 14:31<br>18/09/2021 | 8     |

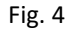

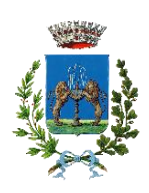

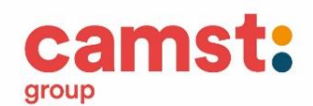

#### ALTRE OPZIONI POSSIBILI

Senza stamparlo clicca su **INVIA VIA MAIL** per mostrarlo successivamente in ricevitoria, o dal tabaccaio per il pagamento o presso banche e uffici postali.

Clicca invece su **PAGA** se vuoi procedere a pagarlo on line. Si aprirà la pagina del PagoPa alla quale devi accedere con credenziali Spid, oppure **con la tua email**.

| 🔤 Po                                                                                                    | sta in entrata 🛛 🗙 📔 Co              | mune di Bolzano Vicentino | - H 🗙   🌄 Conferma                                                             | Generazione Awiso pa   | × 📀 63767572680316350604000                                                                                                    | 10000 × 😨 Nuova se                                                                                                    | cheda                                           | ×   +                                                                                                    |                                            |                         | 0     | - ø ×                   |
|----------------------------------------------------------------------------------------------------|--------------------------------------|---------------------------|--------------------------------------------------------------------------------|------------------------|----------------------------------------------------------------------------------------------------|----------------------------------------------------------------------------------------------------|-------------------------------------------------|----------------------------------------------------------------------------------------------------|--------------------------------------------|-------------------------|-------|-------------------------|
| C B www.feticasoluzioni.com/boltznovicentinoportalegen/appogia/63767572680316356640000000000272.pdf                                                                                              |                                      |                           |                                                                                |                        |                                                                                                    |                                                                                                    |                                                 |                                                                                                    |                                            | ☆ M :                   |       |                         |
| 🗄 App 💶 YouTube 💡 Maps + Andush - Control P., 📷 Banca Interes Sampa 🔮 https://app.temlica 🍕 Libero Mail - Loignin + WebMail PEC Acce 🏺 Cannot posts 🚯 Facebook 🔓 eina hub 🔈 Agencia delle Einna. |                                      |                           |                                                                                |                        |                                                                                                    |                                                                                                    |                                                 |                                                                                                    | 🗄 Elenco di lettura                        |                         |       |                         |
| ≡                                                                                                    | 6376757268031635060400000000         |                           |                                                                                | 1 / 1   - 100% +   🔁 🔕 |                                                                                                    |                                                                                                    |                                                 |                                                                                                    |                                            | <u>.</u>                |       |                         |
|                                                                                                    |                                      |                           | pagoPH avviso di pagamento<br>Pagamento utente 50007 servizio:REFEZI           |                        |                                                                                                    |                                                                                                    |                                                 |                                                                                                    |                                            | Â                       |       |                         |
|                                                                                                    |                                      |                           |                                                                                |                        | ENTE CREDITORE Cod. Fiscale                                                                                                    | 00524720240                                                                                                    | D                                               | ESTINATARIO AVVISO Cod. Fiscale M                                                                                                    | INTCST74B56H829M                           |                         |       |                         |
|                                                                                                    |                                      |                           |                                                                                |                        | Comune di Bolzano Vicentino                                                                                                    |                                                                                                    | P                                               | ROVA UTENTE<br>a non lo so, 1 ,                                                                                                    |                                            |                         |       |                         |
|                                                                                                    |                                      |                           |                                                                                |                        | Per informazioni: pec: comunebolza                                                                                                    | novic@legalmail.it                                                                                                    | 3                                               | 5100 VICENZA (VI)                                                                                                    |                                            |                         |       |                         |
|                                                                                                    |                                      |                           |                                                                                |                        | QUANTO E QUANDO PAGARE?                                                                                                    |                                                                                                    | D                                               | OVE PAGARE? Lista dei canali di pagan                                                                                                    | nento su www.pagopa.gov.it                 |                         |       |                         |
|                                                                                                    |                                      |                           |                                                                                |                        | 1,00 Euro entro il 01                                                                                                    | 1/09/2021                                                                                                    | P<br>de<br>de<br>pa                             | AGA SUL SITO O CON LE APP<br>I tuo Ente Creditore, della tua Banca o<br>Igli altri canali di pagamento. Potrai<br>ggare con carte, conto corrente, CBILL. |                                            |                         |       |                         |
|                                                                                                    |                                      |                           |                                                                                |                        | L'importo è aggiornato automatican<br>subire variazioni per eventuali sgrav<br>mora, sanzioni o interessi, ecc. Un o<br>ti potrebbero quindi chiedere una cit   | mente dal sistema e potrebl<br>vi, note di credito, indennità<br>speratore, il sito o l'app che<br>fra diversa da quella qui ind | P<br>di B<br>userai in<br>licata.               | AGA SUL TERRITORIO<br>Banca, in Ricevitoria, dal Tabaccaio, al<br>ancomat, al Supermercato. Potrai pagare<br>contanti, con carte o conto corrente.        | C)                                         |                         |       |                         |
|                                                                                                    |                                      |                           | Utilizza la porzione di avviso relativa al canale di pagamento che preferisci. |                        |                                                                                                    | to che preferisci.                                                                                                    |                                                 |                                                                                                    |                                            |                         |       |                         |
|                                                                                                    |                                      |                           | BANCHE E ALTRI CANALI RATA UNIC                                                |                        |                                                                                                    | NCA entro il 01/09/2021                                                                                                    |                                                 |                                                                                                    |                                            |                         |       |                         |
|                                                                                                    |                                      |                           |                                                                                |                        | Qui accanto trovi il codice QR<br>e il codice interbancario CBILL<br>per pagare attraverso il<br>circuito bancario e gi altri<br>canali di pagamento abilitati. |                                                                                                    | Destinatario<br>Ente Creditore<br>Oggetto del p | PROVA UTENTE<br>Comune di Bolzano Vicentino<br>agamento Pagamento utente 50007 ser                                                                        | Euro 1,00                                  |                         |       |                         |
|                                                                                                    |                                      |                           |                                                                                |                        |                                                                                                    |                                                                                                    | Codice CBILL<br>AJBSF                           | Codice Avviso<br>3040 0000 0000 0002 72                                                                                                    | Cod. Fiscale Ente Creditore<br>00524720240 |                         |       |                         |
|                                                                                                    | ♀ Scrivi qui per eseguire la ricerca | 0                         | 비 🕐 🖬                                                                          | 💼 💼 (                  | 0 📓 📲                                                                                                    |                                                                                                    |                                                 |                                                                                                    |                                            | 🙆 23°C Preval. nuvol. 🔿 | 00104 | (0) 14:37<br>18/09/2021 |

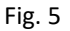

- 8- Pagalo:
- Nelle ricevitorie Punto lis (lottomatica)
- Nelle ricevitorie Sisal
- Dai tabaccai che espongono il simbolo Banca5 (sono quelli dove si possono pagare anche i bollettini postali)
- Alla Posta
- In banca

### AVVERTENZA

E' possibile detrarre la spesa della mensa nella dichiarazione dei redditi solo se il contribuente dimostra di averla pagata con metodi tracciati. I contanti non sono un metodo di pagamento tracciato.

Per ulteriori informazioni potrete contattare gli uffici Camst al n° **0432-528811** o via e-mail a scuolenordest@camst.it da lun. a ven. 08.30-12.00 14.00-16.00 CAMST SOC. COOP A R.L.